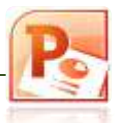

# Επαναληττική Ασκήση

Καθηγήτρια: Καμιναρίδου Χριστίνα

Email: christinakam17@yahoo.gr

#### ΜΟΡΦΟΠΟΙΗΣΕΙΣ

- 1. Να ενεργοποιήσετε την εφαρμογή παρουσιάσεων.
- 2. Καταχωρίστε ως κύριο τίτλο της διαφάνειας το κείμενο Εκδόσεις Θύρα.

| ÷ | Ē | <br>1יי ד | —<br>διασ | <br>ράν |   |   | I |
|---|---|-----------|-----------|---------|---|---|---|
| i | L | -         | -         | -       | — | - | I |

- Μορφοποιήστε το πιο πάνω κείμενο ώστε να εμφανίζεται με έντονη (Bold) και πλάγια γραφή (Italic). Εφαρμόστε εφέ σκίασης (Shadow) στο κείμενο του τίτλου.
- 4. Εφαρμόστε επίσης γραμματοσειρά *Bookman Old Style* (Font) και μέγεθος γραμματοσειράς *60* στιγμών (Font size).
- 5. Ως υπότιτλό της 1<sup>ης</sup> διαφάνειας προσθέστε το κείμενο Δημιουργημένο από: ακολουθούμενο από το ονοματεπώνυμο σας. Φροντίστε έτσι ώστε το κείμενο Δημιουργημένο από: να εμφανίζεται σε μια ξεχωριστή γραμμή και το ονοματεπώνυμο σας από κάτω.
- 6. Μορφοποιήστε τον υπότιτλο ώστε να εμφανίζεται με πράσινο σκούρο χρώμα γραμματοσειράς (Font color).
- Επιλέξτε το πλαίσιο κειμένου του υποτίτλου και εφαρμόστε υπογράμμιση (Underline) στο κείμενο καθώς επίσης και μέγεθος γραμματοσειράς (Font size) σε 28 στιγμές.
- 8. Εφαρμόστε πλάγια γραφή (Italic) μόνο στο ονοματεπώνυμο σας.

2<sup>η</sup> διαφάνεια

- 9. Προσθέστε στην παρουσίαση μια 2<sup>η</sup> διαφάνεια με διάταξη (Layout) *Title Only* και πληκτρολογήστε τον τίτλο *Επιχειρηματικό σκεπτικό*.
- 10.Εφαρμόστε στο κείμενο του τίτλου έντονη γραφή (Bold), εφέ σκίασης (Shadow) και μπλε χρώμα γραμματοσειράς (Font color).
- 11.Προσθέστε ένα πλαίσιο κειμένου (Text box) κάτω από τον τίτλο της 2<sup>ης</sup> διαφάνειας και πληκτρολογήστε το παρακάτω κείμενο σε αυτό:

Το επιχειρηματικό σκεπτικό του εκδοτικού μας οίκου είναι να προσφέρει βιβλία και περιοδικά για τον κλάδο της πληροφορικής, χρησιμοποιώντας ένα απλό και κατανοητό λεξιλόγιο.

- **12.**Εφαρμόστε **πλήρης** στοίχιση (justify) στο κείμενο που πληκτρολογήσατε πιο πάνω και αλλάξτε το **διάστιχο** (line spacing) σε **1,5** γραμμή.
- **13.**Αποθηκεύστε την παρουσίαση με όνομα **Εκδόσεις όνομα**.

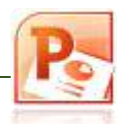

- 14.Στη 2<sup>η</sup> διαφάνεια και κάτω από το κείμενο που περιγράφει το επιχειρηματικό σκεπτικό του εκδοτικού οίκου εισάγετε μια εικόνα χρησιμοποιώντας το Διαδίκτυο (online pictures) που να ταιριάζει με το θέμα της παρουσίασης (books).
- **15.**Μορφοποιήστε την εικόνα που έχετε εισάγει με ένα **χρώμα γεμίσματος** (Fill color) της επιλογής σας.
- 16.Προσθέστε μια νέα 3<sup>η</sup> διαφάνεια (New slide). Επιλέξτε για τη διαφάνεια τη διάταξη (Layout) *Title and Content.*
- **17.**Καταχωρίστε το κείμενο *Ποικιλία βιβλίων* ως τίτλο της *3*<sup>ης</sup> διαφάνειας.
- **18.**Εφαρμόστε μέγεθος γραμματοσειράς (Font size) **54** στιγμών και **εφέ σκίασης** (Shadow) στο κείμενου του τίτλου.
- **19.**Μορφοποιήστε το πλαίσιο κειμένου του τίτλου ώστε να εμφανίζεται με μπλε χρώμα γεμίσματος (Fill color).
- **20.**Κάντε το κείμενο του τίτλου ώστε να εμφανίζεται με *κεφαλαίους* χαρακτήρες (Uppercase).
- **21.**Στο προβλεπόμενο χώρο κράτησης θέσης της **3**<sup>ης</sup> διαφάνειας καταχωρίστε το πιο κάτω κείμενο, όπως παρουσιάζεται στην ακόλουθη εικόνα:

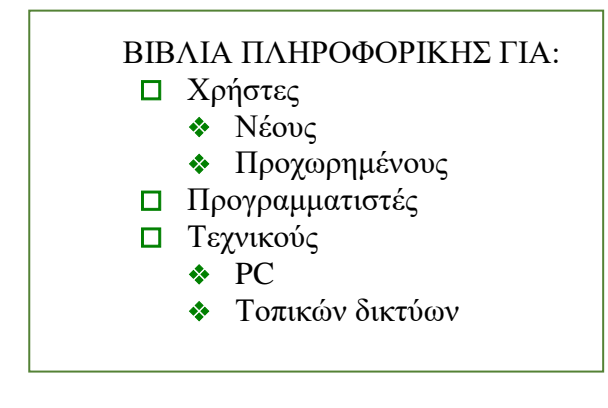

- **22.** Μορφοποιήστε τη λίστα ώστε οι κουκκίδες να εμφανίζονται με **μπλε** χρώμα ενώ το κείμενο τους με **πράσινο**.
- 23. Τροποποιήστε επίσης το μέγεθος των κουκκίδων της 3<sup>ης</sup> διαφάνειας ώστε το μέγεθος τους να είναι 80% του κειμένου.
- 24. Καθορίστε την απόσταση **πριν** (Space before) και **μετά** (Space after) από κάθε γραμμή της λίστας κουκκίδων σε **6 γραμμές**.
- 25. Μορφοποιήστε το κείμενο ΒΙΒΛΙΑ ΠΛΗΡΟΦΟΡΙΚΗΣ ΓΙΑ ώστε να μετατραπεί σε πεζά πρότασης (Sentence case).
- 26. Εφαρμόστε γραμματοσειρά Verdana σε όλο το κείμενο που βρίσκεται στο πλαίσιο λίστας της 3<sup>ης</sup> διαφάνειας. Μειώστε το πλάτος του πλαισίου κειμένου της λίστας ώστε να χωράει ακριβώς το κείμενο, αφήνοντας κενό το χώρο στη δεξιά πλευρά της διαφάνειας για να προσθέσετε εικόνα.

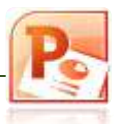

- 27. Εισάγετε στην 3<sup>n</sup> διαφάνεια την εικόνα Logo από το φάκελο σας. Τοποθετήστε την εικόνα στο δεξιό μέρος της διαφάνειας 3 και αλλάξτε το μέγεθος της εικόνας ώστε να έχει περίπου τις ίδιες διαστάσεις με το πλαίσιο κειμένου της λίστας στα αριστερά της.
- 28. Μορφοποιήστε την πιο πάνω εικόνα προσθέτοντας της περίγραμμα διπλής γραμμής πάχους 3 στιγμών και χρώματος της επιλογής σας.
- 29. Εφαρμόστε οριζόντια αναστροφή (Flip Horizontal) στην εικόνα σας.

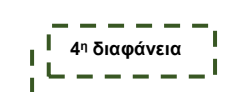

- **30.**Προσθέστε μια **4**<sup>η</sup> διαφάνεια στην παρουσίαση σας με διάταξη **Two Content**. Καταχωρίστε το κείμενο **Νέες Κυκλοφορίες** στον τίτλο της **4**<sup>ης</sup> διαφάνειας.
- **31.**Πληκτρολογήστε την παρακάτω λίστα στο αντίστοιχο πλαίσιο. Μορφοποιήστε τη λίστα ώστε να έχει την πιο κάτω μορφή:
  - 1) Οδηγός επιτυχίας ECDL
    - i. Ένα βιβλίο για κάθε ενότητα
    - ii. Δύο τόμοι για τις 7 ενότητες
    - iii. 1°ς τόμος: Ενότητες 2, 3, 4 και 7
    - iv.  $2^{o\varsigma}$  τόμος: Ενότητες 1, 5 και 6
  - 2) ECDL Advanced
    - i. Word
    - ii. Excel

32. Διαγράψτε το πλαίσιο κράτησης θέσης στη δεξιά πλευρά της διαφάνειας.

**33.** Αντιγράψτε τη *μορφοποίηση* του τίτλου της **2**<sup>ης</sup> διαφάνειας στον τίτλο της **4**<sup>ης</sup> διαφάνειας.

34. Αποθηκεύστε ξανά την παρουσίαση και κλείστε την .

| ΠΙΝΑΚΕΣ | 1 | 5 <sup>η</sup> διαφάνεια |
|---------|---|--------------------------|
|         | ( | '                        |

- 1. Ανοίξτε την παρουσίαση Εκδόσεις όνομα.
- Προσθέστε μια νέα διαφάνεια μετά την 4<sup>n</sup> διαφάνεια στην παρουσίαση σας με διάταξη Τίτλος και Περιεχόμενο (Title and Content).
- 3. Πληκτρολογήστε ως τίτλο της νέας διαφάνειας Ποσοστά αναγνωσιμότητας Βιβλίων. Εφαρμόστε στον τίτλο γραμματοσειρά Bookman Old Style, έντονη γραφή και μέγεθος γραμματοσειράς 36 στιγμών.
- 4. Εφαρμόστε στον τίτλο μπλε χρώμα γραμματοσειράς και σκίαση (Shadow).
- 5. Δημιουργήστε έναν *πίνακα* με 4 στήλες και 4 γραμμές. Καταχωρίστε τα παρακάτω στοιχεία στον πίνακα. Χρησιμοποιήστε τη μέθοδο της αντιγραφής και της επικόλληση (copypaste) για τα σημεία του πίνακα όπου τα στοιχεία είναι ίδια.

| Ανδρες Ιυναικες Παιδια |
|------------------------|
|------------------------|

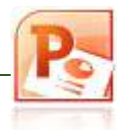

| Βιβλία για χρήστες         | 35% | 45% | 20% |
|----------------------------|-----|-----|-----|
| Βιβλία για προγραμματιστές | 35% | 20% | 45% |
| Βιβλία για τεχνικούς       | 45% | 35% | 20% |

- 6. Εφαρμόστε μέγεθος γραμματοσειράς 24 στιγμές στα περιεχόμενα του πίνακα καθώς και κεντρική στοίχιση.
- 7. Εφαρμόστε *έντονη* γραφή στα περιεχόμενα της **1**<sup>ης</sup> γραμμής του πίνακα.
- 8. Εφαρμόστε *ανοιχτό κίτρινο* χρώμα γεμίσματος στα κελιά της *1*<sup>ης</sup> γραμμής του πίνακα.
- 9. Επιλέξτε ολόκληρο τον πίνακα και προσθέστε του *εξωτερικό περίγραμμα* σκούρου γκρίζου χρώματος με πλάτος 4 1/2 στ.
- 10. Τροποποιήστε επίσης τα περιγράμματα των κελιών του ώστε οι *εσωτερικές κατακόρυφες* γραμμές του πλέγματος να μην εμφανίζονται.
- 11.Προσθέστε μια νέα διαφάνεια, 6<sup>η</sup>, με διάταξη Τίτλος Μόνο (Title Only).
- 12. Μεταφερθείτε στην 5<sup>η</sup> διαφάνεια και αντιγράψετε τον τίτλο της διαφάνεια. Επικολλήστε το κείμενο που αντιγράψατε στον τίτλο της 6<sup>ης</sup> διαφάνειας.
- **13.**Διορθώστε τον τίτλο της **6**ης διαφάνειας σε **Ποσοστά αναγνωσιμότητας Περιοδικών.**
- 14. Μεταφερθείτε στην 5<sup>η</sup> διαφάνεια και αντιγράψετε όλο τον πίνακα. Επικολλήστε τον πίνακα κάτω από τον τίτλο της 6<sup>ης</sup> διαφάνειας.
- 15. Μόνο στον πίνακα της 6<sup>ης</sup> διαφάνειας, αντικαταστήστε όλες τις αναφορές της λέξης Βιβλία με την λέξη Περιοδικά.
- 16.Στην 6<sup>η</sup> διαφάνεια διαγράψτε την 3<sup>η</sup> γραμμή του πίνακα, η οποία αναφέρεται στα περιοδικά για προγραμματιστές.
- 17.Στον πίνακα της 6<sup>ης</sup> διαφάνειας προσθέστε μια νέα γραμμή κάτω από την πρώτη. Καταχωρίστε τα πιο κάτω:

| Π                       | 200/ | 250/ | 150/ |
|-------------------------|------|------|------|
| Περιοοικά για αρχαριούς | 20%  | 33%  | 45%  |

18. Εισάγετε μια νέα στήλη στον πίνακα της 6<sup>ης</sup> διαφάνειας, πριν από την στήλη με τον τίτλο Άνδρες. Καταχωρίστε τα πιο κάτω:

| Πωλήσεις |  |  |
|----------|--|--|
| 15.500€  |  |  |
| 25.000€  |  |  |
| 7.500€   |  |  |

- **19.** *Μετακινήστε* την *εικόνα* της *3*<sup>ης</sup> διαφάνειας στη *δεξιά* πλευρά της *4*<sup>ης</sup> διαφάνειας.
- 20. Μεταφερθείτε στη 2<sup>η</sup> διαφάνεια και αντιγράψτε την εικόνα που βρίσκεται στο κάτω μέρος της διαφάνειας. Επικολλήστε την εικόνα που μόλις αντιγράψατε στην 3<sup>η</sup> διαφάνεια.
- 21.Χρησιμοποιώντας την προβολή Σελίδας Σημειώσεων (Notes Page), μεταφερθείτε στην 2<sup>η</sup> διαφάνεια και προσθέστε την παρακάτω σημείωση για τον ομιλητή:

Να αναφερθώ στα ιδρυτικά στελέχη της εταιρείας.

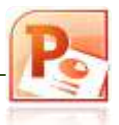

- **22.**Προσθέστε στην *4*<sup>η</sup> διαφάνεια τα στοιχεία *Access* και *PowerPoint* ως 3° και 4° βιβλίο της λίστας ECDL Advanced.
- 23. Αποθηκεύστε ξανά την παρουσίαση και κλείστε την.

### **ΟΡΓΑΝΟΓΡΑΜΜΑΤΑ**

- 1. Ανοίξτε την παρουσίαση Εκδόσεις όνομα.
- 2. Προσθέστε μια νέα διαφάνεια, **7**<sup>η</sup>, με διάταξη **Τίτλος και Περιεχόμενο** (Title and Content).
- Μεταφερθείτε στην 1<sup>η</sup> διαφάνεια και αντιγράψετε το κείμενο του τίτλου της διαφάνειας. Μεταφερθείτε στη διαφάνεια 7 και επικολλήστε το κείμενο ως τίτλο και σε αυτή.
- Με τη χρήση του εργαλείου SmartArt Graphic → Hierarchy εισάγετε ένα οργανόγραμμα και προσθέστε τα παρακάτω στοιχεία σε αυτό.

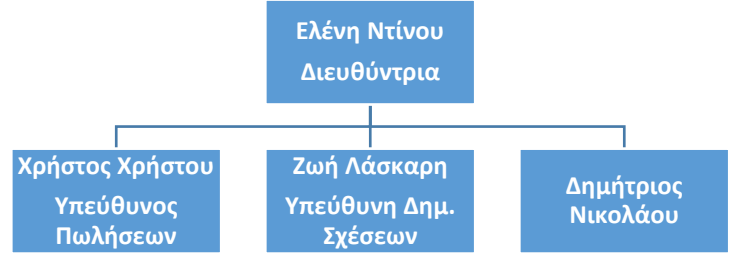

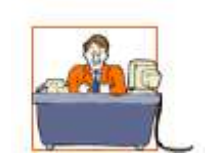

7η διαφάνεια

5. Εισάγετε ένα *πλαίσιο κειμένου* ώστε να εμφανίζεται ακριβώς κάτω από τον τίτλο της διαφάνειας. Προσθέστε στο πλαίσιο κειμένου το παρακάτω κείμενο:

Η δομή του οργανισμού 1/7/2004

- 6. Μετακινήστε το σχήμα του Δημητρίου Νικολάου ώστε να γίνει υφιστάμενος (subordinate) του Χρήστου Χρήστου.
- Προσθέστε στο οργανόγραμμα ένα **Βοηθό** (assistant) διεύθυνσης **Μαρία Παπά** ως Γραμματέα.
- Προσθέστε ένα νέο υφιστάμενο (subordinate)για την Ελένη Ντίνου με το όνομα Ιωάννης Ρέπος.
- Εφαρμόστε σε όλα τα πλαίσια ένα σκούρο χρώμα γεμίσματος της επιλογής σας καθώς και ένα ανοιχτό χρώμα γραμματοσειράς.
- 10. Μορφοποιήστε όλα τα ονόματα των στελεχών ώστε να εμφανίζεται το ονοματεπώνυμο τους με έντονη γραφή και ο τίτλος τους (όπου υπάρχει) με πλάγια γραφή. Χρησιμοποιήστε το πινέλο μορφοποίησης (format painter).
- 11. Αποθηκεύστε ξανά την παρουσίαση και κλείστε την.

#### ΥΠΟΣΕΛΙΔΟ (FOOTER) – ΥΠΟΔΕΙΓΜΑ ΔΙΑΦΑΝΕΙΩΝ (SLIDE MASTER)

1. Ανοίξτε την παρουσίαση Εκδόσεις – όνομα.

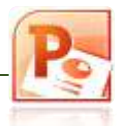

- 2. Εισάγετε στην παρουσίαση σας ένα *υποσέλιδο* (Footer) με το κείμενο *Εκδόσεις Θύρα*.
- Ρυθμίστε την παρουσίαση ώστε να μην εμφανίζονται τα στοιχεία της κεφαλίδας και του υποσέλιδου στην πρώτη διαφάνεια.
- **4.** Μεταφερθείτε στο *υπόδειγμα διαφανειών*. *Μειώστε* το μέγεθος του πλαισίου κειμένου του υποσέλιδου και *μετακινήστε* το στην *πάνω αριστερή γωνία* των διαφανειών.
- 5. Εισάγετε στο **υποσέλιδο** (footer) της παρουσίασης σας **αρίθμηση διαφανειών** σε όλες τις διαφάνειες εκτός από τις διαφάνειες τίτλου.
- 6. Μεταφερθείτε στο *υπόδειγμα διαφανειών* (master) και εισάγετε την εικόνα Υδρόγειος από το φάκελο σας σε όλες τις διαφάνειες εκτός από τις διαφάνειες τίτλου.
- Τροποποιήστε τις διαστάσεις της εικόνας ώστε να έχει ύψος και πλάτος 2cm. Τοποθετήστε την στο επάνω δεξιό μέρος του υποδείγματος.
- 8. Αποθηκεύστε ξανά την παρουσίαση και κλείστε την.

# ΓΡΑΦΙΚΕΣ ΠΑΡΑΣΤΑΣΕΙΣ (CHART)

- 1. Ανοίξτε την παρουσίαση Εκδόσεις όνομα.
- Προσθέστε μια νέα διαφάνεια μετά την *7* διαφάνεια στην παρουσίαση σας με διάταξη *Τίτλος και Περιεχόμενο* (Title and Content). Πληκτρολογήστε ως τίτλο της νέας διαφάνειας Πωλήσεις.
- Μορφοποιήστε τον τίτλο της διαφάνειας ώστε να εμφανίζεται με γραμματοσειρά *Impact* και μέγεθος *60 στ*.
- 4. Εισάγετε ένα γράφημα και καταχωρίστε τα παρακάτω δεδομένα στο φύλλο δεδομένων του γραφήματος:

|            | Βιβλία | Περιοδικά |
|------------|--------|-----------|
| 1° Τρίμηνο | 16,000 | 10,000    |
| 2° Τρίμηνο | 19,000 | 7,500     |
| 3° Τρίμηνο | 19,000 | 7,500     |

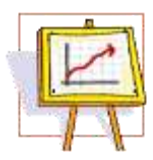

8<sup>η</sup> διαφάνεια

- 5. Μορφοποιήστε την περιοχή γραφήματος (chart area) ώστε να εμφανίζεται με ένα ανοιχτό χρώμα φόντου της αρεσκείας σας.
- 6. Επανεμφανίστε το φύλλο δεδομένων του γραφήματος (datasheet) και καταχωρίστε στη γραμμή 4 του φύλλου δεδομένων του γραφήματος τα δεδομένα του 4<sup>ου</sup> τριμήνου που βλέπετε παρακάτω:

7. Προσθέστε μια νέα στήλη πριν από τη στήλη Βιβλία και καταχωρίστε σε αυτή τα παρακάτω στοιχεία:

| CD    |
|-------|
| 7.000 |
| 8.500 |
| 8.000 |
| 9.000 |

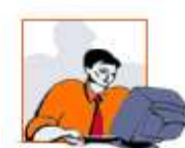

- **8.** Τροποποιήστε την εμφάνιση των στηλών του γραφήματος, εφαρμόζοντας τους **χρώματα** της επιλογής σας.
- 9. Κρύψτε το *υπόμνημα* (legend) του γραφήματος και εμφανίστε *ετικέτες δεδομένων* που να παρουσιάζουν τις τιμές των πωλήσεων.
- **10.**Προσθέστε τον τίτλο *Πωλήσεις 2004* στο γράφημα (chart title).
- 11. Επιστρέψτε στην παρουσίαση σας. Προσθέστε στο κάτω μέρος της διαφάνειας, κάτω από το γράφημα, ένα πλαίσιο κειμένου με το κείμενο: Οι τιμές που αναφέρονται αντιστοιχούν σε €.
- 12. Αλλάξτε την τιμή για τις πωλήσεις περιοδικών του 3<sup>ω</sup> τριμήνου στο γράφημα από 7.500 σε 8.500.
- **13.**Αλλάξτε τον τύπο του γραφήματος από γράφημα στηλών σε γράφημα ράβδων (bar).
- 14. Εμφανίστε το *υπόμνημα* (legend) του γραφήματος.
- **15.**Αλλάξτε τη γραμματοσειρά της περιοχής γραφήματος σε *Arial Narrow*.
- 16. Αποθηκεύστε ξανά την παρουσίαση και κλείστε την.

## ΑΥΤΟΜΑΤΑ ΣΧΗΜΑΤΑ (AUTOSHAPES)

- 1. Ανοίξτε την παρουσίαση Εκδόσεις όνομα.
- **2.** Μεταφερθείτε στην **8**<sup>η</sup> διαφάνεια της παρουσίασης.
- Σχεδιάστε δεξιά από τον τίτλο Πωλήσεις ένα αστέρι με πέντε ακτίνες από τη συλλογή των AutoShapes.
- **4.** Αλλάξτε το μέγεθος του AutoShape ώστε να είναι **2 x 2** εκατοστά.
- 5. Αλλάξτε το χρώμα γεμίσματος του αστεριού σε *κίτρινο* και κάντε το αστέρι να εμφανίζεται χωρίς περίγραμμα.
- 6. Περιστρέψτε (rotate) το αστέρι κατά 20 μοίρες.
- Τοποθετείστε το AutoShape του αστεριού *πίσω* από το κείμενο του τίτλου αλλά μπροστά από το γράφημα.
- Μεταφερθείτε στην 1<sup>η</sup> διαφάνεια της παρουσίασης και επιλέξτε το κείμενο του τίτλου Εκδόσεις Θύρα. Δημιουργήστε ένα αντικείμενο WordArt στην 1<sup>η</sup> διαφάνεια.

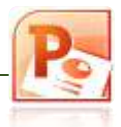

- 9. Διαγράψτε τόσο τον τίτλο της 1<sup>ης</sup> διαφάνειας όσο και το πλαίσιο κράτησης θέσης.
- 10.Γύρω από το κείμενο του WordArt σχεδιάστε το AutoShape Bevel από την κατηγορία Basic Shapes.
- **11.**Μεταφέρετε το AutoShape της κορνίζας *πίσω* από το κείμενο του WordArt.
- **12.** Μορφοποιήστε την κορνίζα με **χρώμα γεμίσματος** της επιλογής.
- 13. Στοιχίστε την κορνίζα και το κείμενο του WordArt μεταξύ τους, ώστε το κείμενο του WordArt να βρίσκεται οριζόντια και κατακόρυφα στο κέντρο της κορνίζας.
- **14.** *Ομαδοποιήστε* (group) τα δύο αντικείμενα της **1**<sup>ης</sup> διαφάνειας.
- 15.Τροποποιήστε το ύψος του ομαδοποιημένου αντικειμένου σε 3 εκατοστά και το πλάτος του σε 15 εκατοστά.
- 16. Μεταφερθείτε στην 4<sup>η</sup> διαφάνεια. Σχεδιάστε μια οριζόντια γραμμή κάτω από τον τίτλο Νέες κυκλοφορίες της διαφάνειας.
- 17.Αλλάξτε το πλάτος της γραμμής ακριβώς στα 19 εκατοστά και εφαρμόστε πράσινο χρώμα στην γραμμή.
- **18.**Μορφοποιήστε τη γραμμή ώστε το *πάχος* της να είναι *3,5* στιγμές.
- 19. Στοιχίστε τη γραμμή και το πλαίσιο κράτησης θέσης του τίτλου ώστε να ευθυγραμμιστούν μεταξύ τους, τόσο στο κάτω μέρος τους όσο και στο κέντρο.
- 20. Μετατρέψετε τη γραμμή σε βέλος ώστε να αποκτήσει την παρακάτω μορφή:
- 21. Εφαρμόστε τις κατάλληλες ρυθμίσεις ώστε να μην εμφανίζονται τα γραφικά και το υποσέλιδο του υποδείγματος (master) στην τρέχουσα διαφάνεια.
- 22. Εφαρμόστε ένα χρώμα φόντου (background) της επιλογής σας σε όλες τις διαφάνειες.
- 23. Αποθηκεύστε ξανά την παρουσίαση και κλείστε την.
- 24. Να αποσταλεί η παρουσίαση στο email της καθηγήτριάς σας.

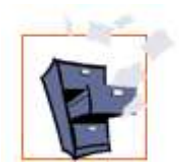

**ΣΗΜΕΙΩΣΗ:** Όσοι έχουν απορίες κατά την επίλυση των ερωτημάτων να επικοινωνήσουν Με την καθηγήτρια στο email: christinakam17@yahoo.gr